## Snabbguide Digitalbox

Allt du behöver veta för att koppla in din digitalbox!

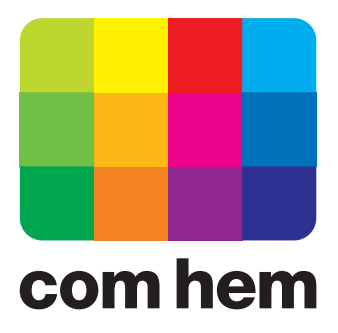

## **Grattis till ett bra val!**

Så snart du har installerat utrustningen är det bara att börja använda dina nya tjänster.

## Har du allt du behöver?

Förutom den här snabbguiden ska du även ha fått guiden "Bra att läsa, bra att spara". Där ser du vilka delar som ska finnas med i ditt startpaket. Titta gärna igenom tillbehören så att du vet att du har allt du behöver innan du börjar installera!

## Så ska det se ut!

På bilden nedan ser du hur det ska se ut i sin helhet, när det är klart. Följ bara de olika stegen i den här guiden, så är du snart igång med din nya tjänst. Du som föredrar att installera på egen hand – utan anvisningar – kan använda bilden som mall för att jämföra slutresultatet.

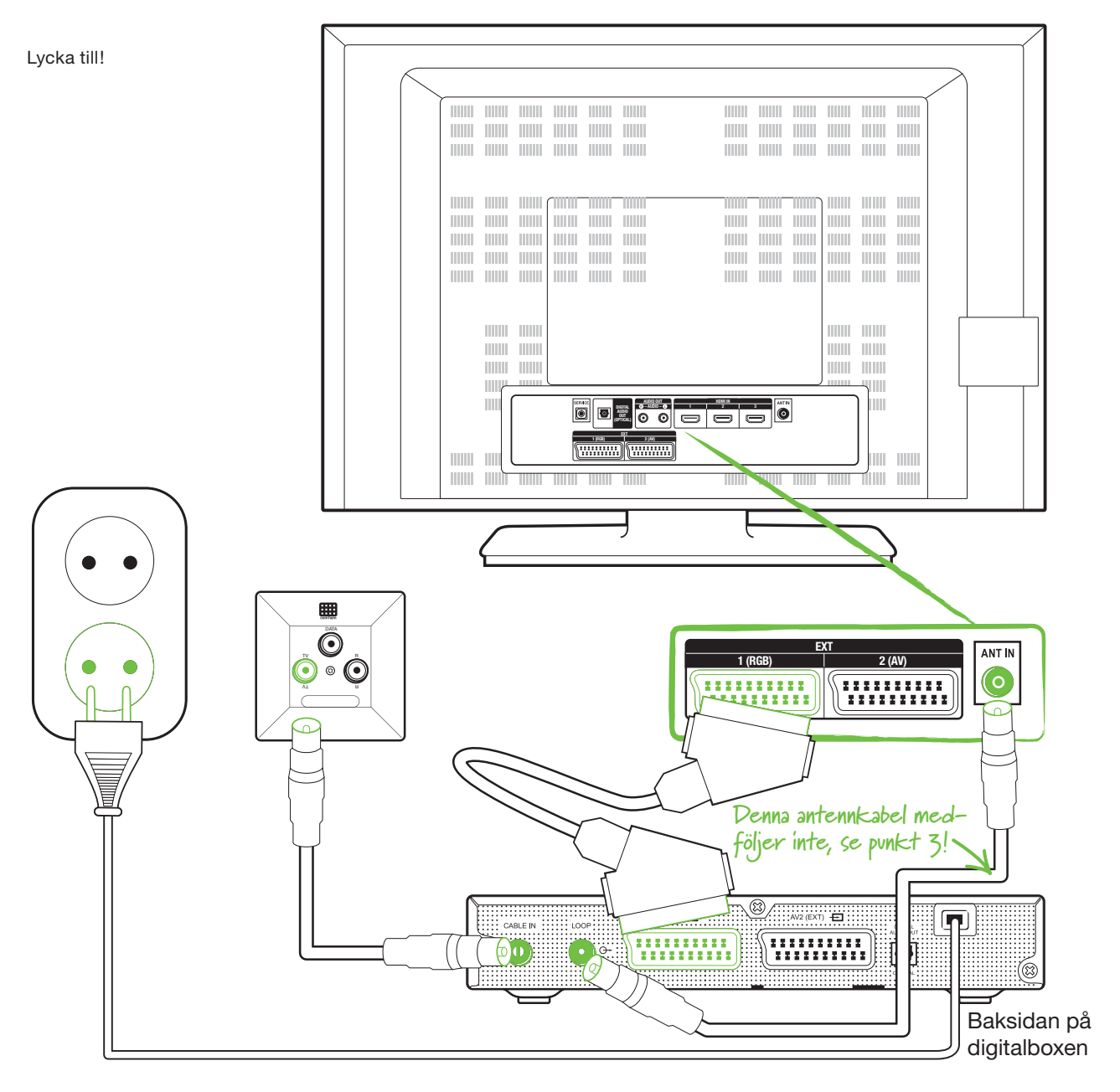

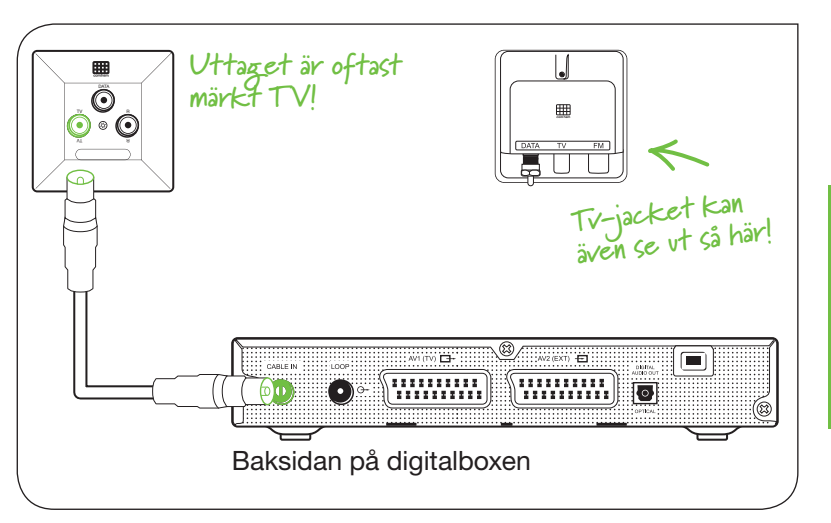

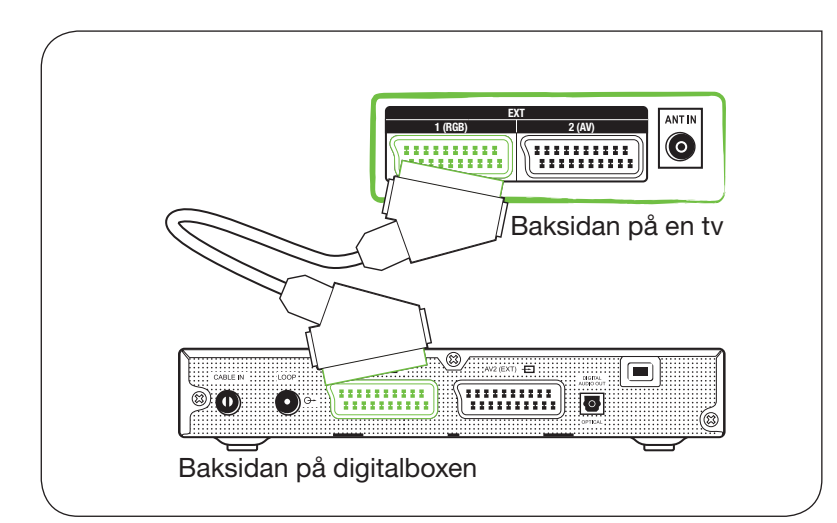

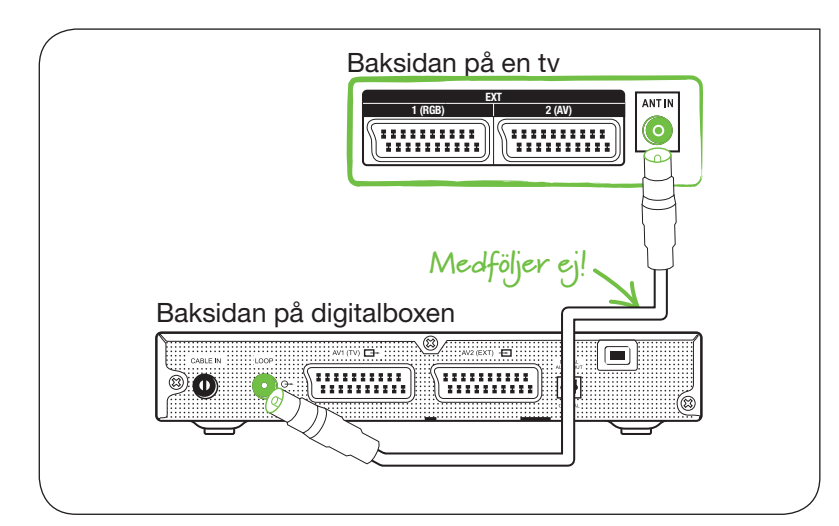

 Anslut ena änden av antennkabeln till uttaget märkt CABLE IN på digitalboxen och den andra änden av antennkabeln till tv-jacket i väggen.

VIKTIGT: Koppla aldrig ihop två eller flera antennkablar utan använd en kabel som är tillräckligt lång. Behöver du en längre antennkabel än den som medföljer, kan du köpa det i en tv/radiobutik. Tänk på att kvaliteten är avgörande för att få en bra bild på din tv.

 Anslut ena änden av SCART-kabeln från digitalboxens SCART-utgång märkt AV1 (TV) till tv:ns SCART-ingång. Har du fler än en sådan ingång på din tv, anslut kabeln till den märkt scart1, AV1 (TV), EXT1 eller motsvarande.

 Om du har tillgång till ett analogt tv-utbud som du vill fortsätta se, behöver du ansluta en antennkabel från digitalboxens utgång märkt LOOP till ingång märkt ANT IN på din tv. Den antennkabeln medföljer inte i ditt startpaket men det går bra att använda samma kabel som du hade innan.

Vill du enbart se de digitala kanalerna? Gå vidare till steg 4. 4. För att få tillgång till ditt tv-utbud behöver du sätta in programkortet i kortplatsen på digitalboxens framsida. Programkortet får du i ditt välkomstbrev som kommer med posten. Det guldfärgade chippet på kortet ska vändas inåt/nedåt.

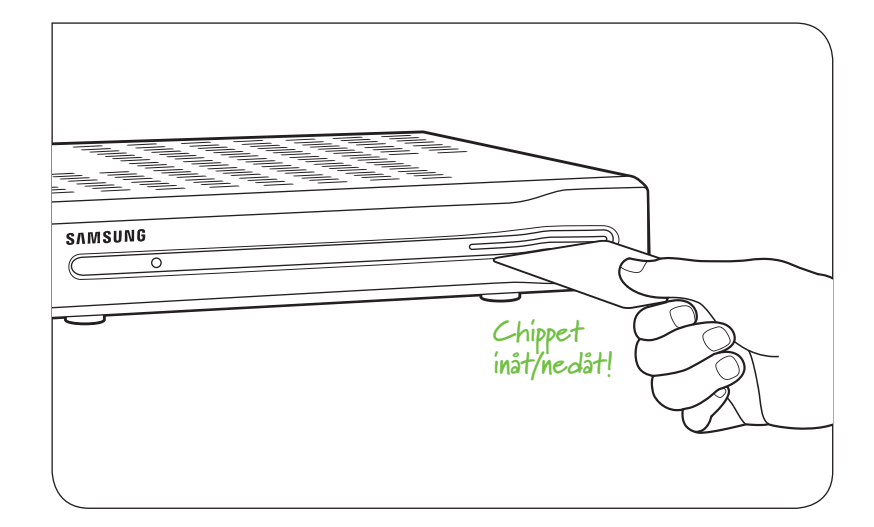

5. Anslut strömkabeln till ett eluttag.

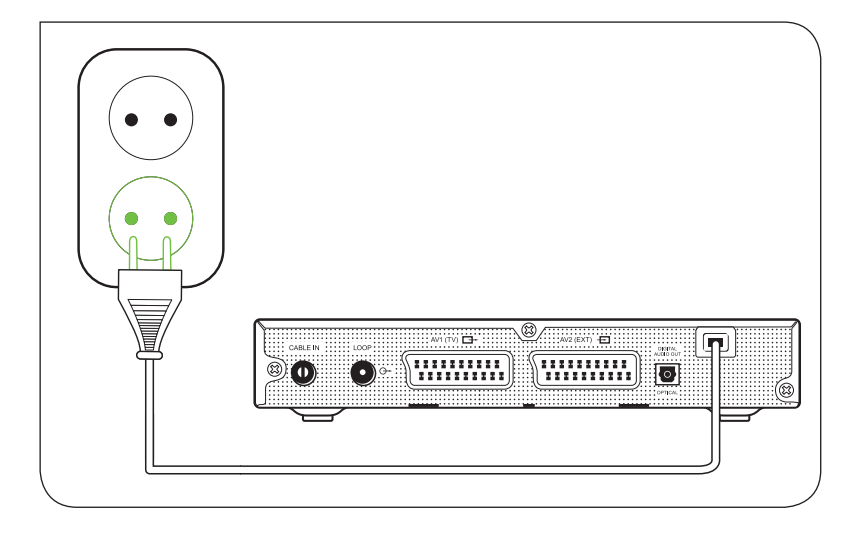

6. För att visa signalen från digitalboxen på din tv och dvd/video behöver du byta till en extern ingång. På vissa tv-apparater sker det automatiskt, det brukar även finnas en knapp på fjärrkontrollen för detta. Kontrollera i vilket uttag du kopplat in tv och dvd/video (t ex HDMI 1), genom att trycka på den symbolknapp som stämmer överens med din tv:s fjärrkontroll enligt de här symbolerna. Du kan även titta i bruksanvisningen till tv:n om du vill ha mer information.

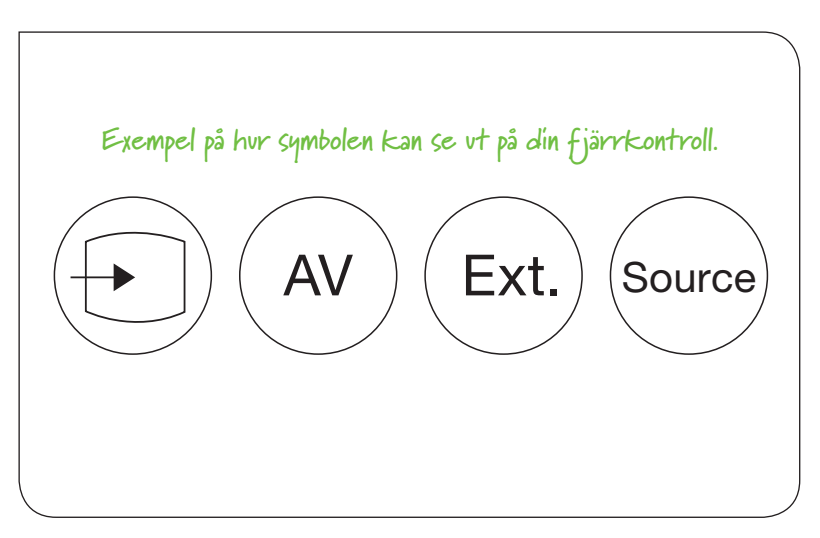

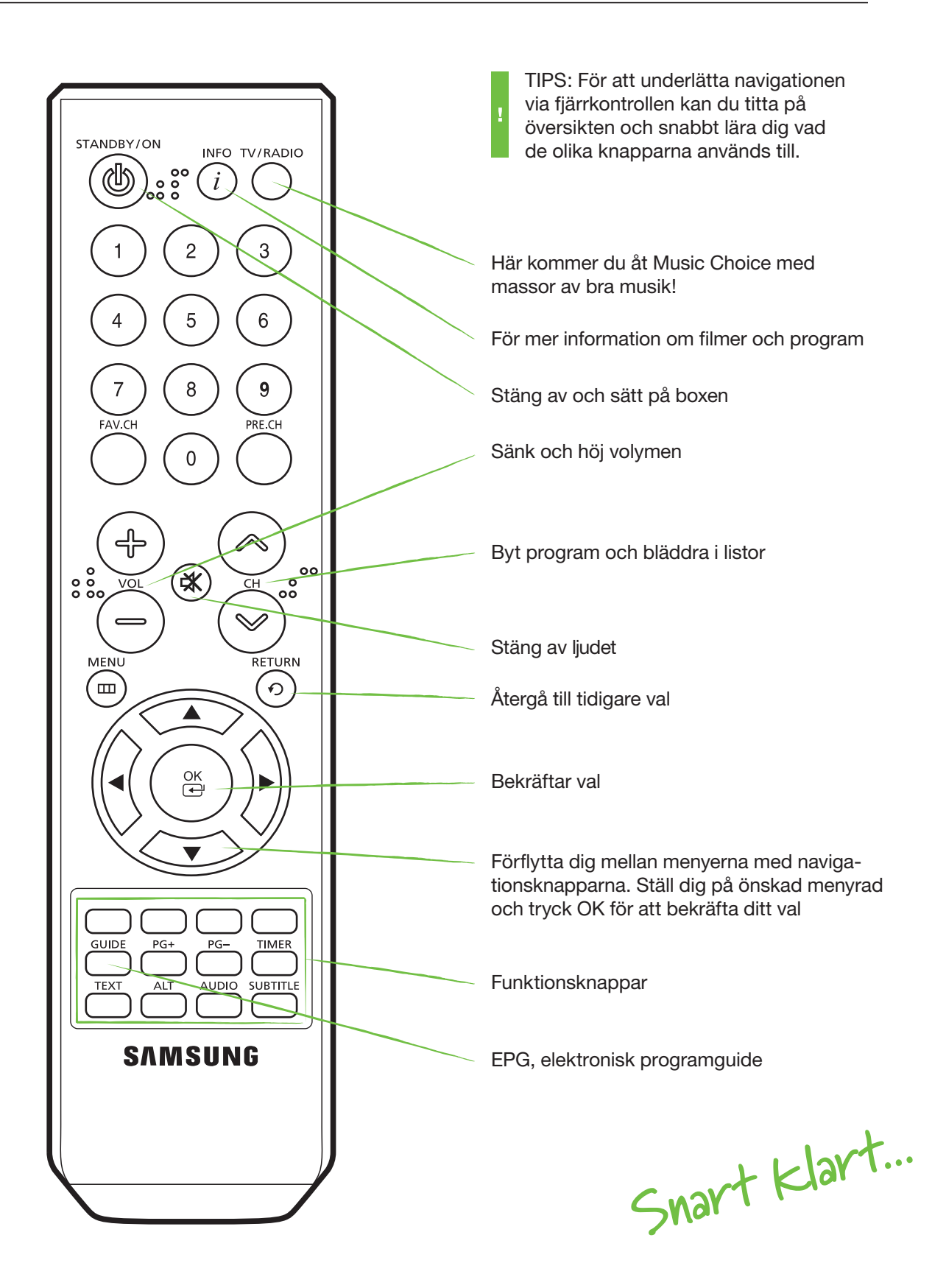

7. Första gången du startar digitalboxen behöver du göra en startinstallation och du kommer att få en bild som denna på din tv. Det enda du behöver göra är att fylla i rätt nätverks-ID för den region du befinner dig i. Nätverks-ID ligger med i startpaketet som ett löst blad, den finns även i guiden Bra att läsa, bra att spara.

TIPS: Kontrollera även att det språk du föredrar är förvalt, frekvensen är 362000 och symbolhastigheten 6875.

 När du angett Nätverks-ID tar du dig till "Bekräfta"-knappen genom att använda pilknapparna på fjärrkontrollen. Tryck på knappen "OK" för att gå vidare.

| • | Språk           |     | Svenska    |   |
|---|-----------------|-----|------------|---|
| • | Frekvens        |     | 362.00 MHz |   |
| • | Nätverks-ID     | : 4 | 0          | • |
| • | Modulering      |     | 64 QAM     |   |
| • | Symbolhastighet |     | 6875 KS/s  |   |

| Språk           | Svenska    |
|-----------------|------------|
| Frekvens        | 362.00 MHz |
| Nätverks-ID     | 41003      |
| Modulering      | 64 QAM     |
| Symbolhastighet | 6875 KS/s  |

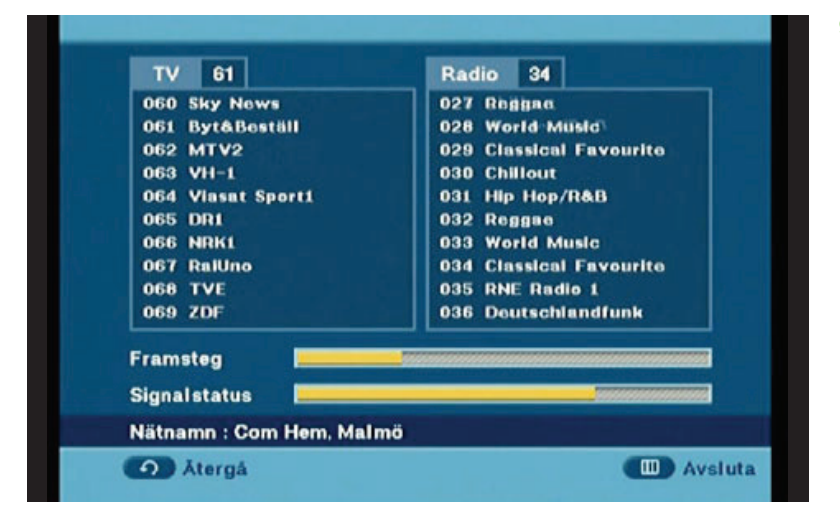

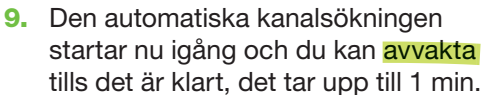

- TV 142 Radio 36 027 Reggae 028 World Music 133 Disney Channel 134 FTV 135 Af rite Skanningen klar! Din digitala mottagare hittade : 136 T 137 T 138 Z1 139 PI TV 142 Radio 36 140 Sh rite 141 Bł Tryck OK-knappen för att spara. 142 Te k Framsteg Signalstatus Nätnamn : Com Hem, Malmö Återgå Avsluta
- När kanalsökningen är klar trycker du på "OK" på fjärrkontrollen. Installationen är nu klar och du bör se en bild på din tv. Ibland behöver kortet uppdateras och det sker automatiskt. Du behöver då lämna tv:n på utan att byta kanal i upp till 1 timme.

Nu är allt klart och du är redo att använda din dig italbox!

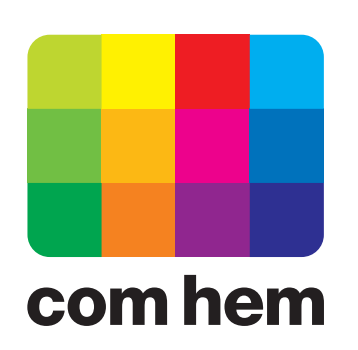